## Video Upload und weitere Einstellungen des Channels

1. Wenn man angemeldet ist, kann man nun über den Button

Video hochladen

Videos hochladen, die dann automatisch im Youtube Channel angezeigt werden, sofern man dieses eingestellt hat (dazu Später mehr)

2. Nach dem Klicken, erscheint nun eine neue Seite, auf der man über den entsprechenden Button Videos auswählen kann. Wenn sie den Button gedrückt haben, öffnet sich ein normales Explorer Fenster (Fensterübersicht ihrer Festplatte)mit Hilfe dessen Sie ihre einzustellenden Videos suchen können. Markieren sie das Video mit der Maus und drücken sie auf "öffnen", mit dem letzten Schritt haben sie den Upload gestartet.

## Videodatei-Upload

Wähle "Video hochladen", um eine Videodatei auszuwählen und hochzuladen.

Video hochladen

V

**3**. Sie müssen aber nicht stillschweigend warten bis der Upload fertig gestellt wird, sie können direkt weitere Videos auswählen, die sie hochladen möchten, oder erstmal die Beschreibung für das Erste schreiben. Wichtig ist auch hier - falls sie wollen, dass das Video auch von anderen Benutzern gefunden wird – dass sie Tags setzen. Die Gewünschten Tags mit eingeben und auf Änderungen speichern klicken.

| Jahrgang 11 Musik Puddel of Mudd She hates me2                                      |    |
|-------------------------------------------------------------------------------------|----|
| Beschreibung                                                                        |    |
|                                                                                     |    |
|                                                                                     |    |
|                                                                                     | ,  |
|                                                                                     | // |
| Tays                                                                                |    |
|                                                                                     |    |
| Kategorie                                                                           |    |
| Wähle eine Kategorie aus: 💌                                                         |    |
| Datenschutz                                                                         |    |
| Zeige dein Video der ganzen Welt (empfohlen)                                        |    |
| Privat (Das Video kann nur von dir und max. 25 weiteren Personen angezeigt werden.) |    |
| Änderungen speichern                                                                |    |
|                                                                                     |    |

4. Nach abgeschlossenen Uploads, können sie ihren Channel einrichten, dazu klicken sie direkt auf den Benutzernamen StefanCash ▼ (in meinem Falle), der sich oben rechts auf Youtube befindet. Es geht auch über den Pfeil nach unten, der sich neben ihrem Benutzernamen befindet, und dann über ihre Kontoeinstellungen, allerdings ist dies etwas umständlicher, da sie hier erst auf Kanalbearbeiten klicken müssen.

| Profileinrichtung              | Hochgeladene Vi     | ideos: 0 Kanaltyp:               | M Insight                      |
|--------------------------------|---------------------|----------------------------------|--------------------------------|
| Startseite anpassen            | Favoriten: 0        | Kanalaufrufe: 2<br>Abonnenten: 0 | Kanal bearbeiten               |
| Einstellungen für Wiedergabe   |                     |                                  |                                |
| E-Mail-Optionen                | Ändern              |                                  |                                |
| Datenschutz                    |                     |                                  |                                |
| Sharing                        | Meine Videos        | Mein Netzwerk                    | Mehr                           |
|                                | Hochgeladene Videos | Posteingang                      | Gruppen                        |
| Blog-Einrichtung               | Favoriten           | Adressbuch                       | Active Sharing                 |
| Einrichtung für mobile Nutzung | Playlists           | Videokommentare                  | Kanal bearbeiten               |
| Konto verwalten                | Abonnements         | Videoantworten                   | Benutzerdefinierte Videoplayer |
|                                | Quicklist           |                                  | Passwort ändern                |
|                                | Protokoll           |                                  |                                |
|                                | Käufe               |                                  |                                |

Und dann weiter auf Kanaldesign oder ihre Channel-URL(unter dieser URL kann ihr Channel von anderen Usern direkt aufgerufen werden.).

| Kanalinfos  | Kanal aktualisieren Kanalinformationen: |                                                                                         |  |  |  |  |  |
|-------------|-----------------------------------------|-----------------------------------------------------------------------------------------|--|--|--|--|--|
| Kanaldesign |                                         |                                                                                         |  |  |  |  |  |
|             | URL:                                    | http://www.youtube.com/StefanCash                                                       |  |  |  |  |  |
|             | Kanaltyp:                               | YouTuber Kanaltyp ändern                                                                |  |  |  |  |  |
|             |                                         | Andere können meinen Kanal auf YouTube finden, wenn sie meine E-Mail-<br>Adresse haben. |  |  |  |  |  |
|             | Kanal aktualisieren                     |                                                                                         |  |  |  |  |  |

**5**. Sie befinden sich nun direkt im Channel - vorausgesetzt sie sind angemeldet und das sollten sie - können sie den Kanal nun bearbeiten. Fangen wir mit den wichtigsten Dingen an.

Über den "bearbeiten" Button im "Kopf" des Kanals,

| Kanal von StefanCash Abonnieren       | StefanCash hat keine verfügbaren Videos.     | Bearbeiten |
|---------------------------------------|----------------------------------------------|------------|
| können sie die Einstellung            | en bearbeiten, die dafür zuständig sind, wel | che        |
| Videos auf ihrem Kanal ar             | ngezeigt werden.                             |            |
| Welchen Content möchtest du anzeigen? | Angesagtes Layout                            |            |
| Meine hochgeladenen Videos            | Player-Ansicht 💌                             |            |
| Favoriten                             | Vorgestellter Content                        |            |
|                                       | Alle meine Elemente                          |            |
| M Auch Ansicht "Alle" anzeigen        | Vorgestelltes Video                          |            |
|                                       | Das neueste Video meiner vor 💌               |            |

Änderungen speichern /Abbrechen

**Content :** Bei "welchen Content möchtest du anzeigen können sie nun Häkchen setzen oder wieder entfernen. Da Youtube automatisch immer nur eine kleine Auswahl ihrer hochgeladenen Dateien zeigt – falls sie dies aktiviert haben – empfehle ich ihnen den Haken bei "Auch Ansicht "Alle" anzeigen" zu aktivieren.

Layout : Welches Layout sie wählen, bleibt natürlich ihnen überlassen, allerdings empfehle ich ihnen die Player-Ansicht..

Nach der Bearbeitung vergessen sie nicht diese über den Button

Änderungen speichern

zu speichern.

6. Ihr Profil ist als nächstes dran. Klicken sie dafür bei Profil auf "bearbeiten".

| Profil         |         | Bearbeiten     |
|----------------|---------|----------------|
| Änderungen sp  | eichern | /Abbrechen     |
| 👿 Name:        |         |                |
| Alter:         |         | 23             |
| Letzte Anmelde | ung:    | vor 22 Minuten |
| Abonnenten:    |         | 0              |
| Website:       |         |                |
| Kanalbeschreib | ung:    |                |
| Vber mich:     |         |                |
| Heimatstadt:   |         |                |
| Land:          | Deutso  | hland 💌        |
| Beruf:         |         |                |
| Unternehmen:   |         |                |
| Schulbildung:  |         |                |
| Hobbys:        |         |                |
| Filme:         |         |                |
| Musik:         |         |                |
| Bücher:        |         |                |
| Änderungen sp  | eichern | /Abbrechen     |

Welche Einstellungen sie hier aktivieren möchten oder nicht, bleibt wiederum ihnen überlassen. Auch hier bitte wieder "Änderungen speichern".

## Das wären die wichtigsten Einstellmöglichkeiten ihres Youtube Channels.

Youtube gibt ihnen die Möglichkeit den Channel ihrem Design-Geschmack anzupassen, dafür klicken sie auf Hintergründe und Farben ihrer Einstellungsleiste oben.

|              | (                    |                    |                     |                     |                      |                      |                      |                      |            |
|--------------|----------------------|--------------------|---------------------|---------------------|----------------------|----------------------|----------------------|----------------------|------------|
| Kanal b      | earbeiten Einstellur | ngen Hintergrü     | nde und Farben      | Module              |                      |                      |                      |                      | Schließen  |
| uri A<br>abc | uri Auri<br>abo abo  | ud A ud<br>abc abc | nd A uni<br>abc abc | A <u>uri</u><br>abc | and A orl<br>abo abo | uri A uri<br>abc abc | url A url<br>abc abc | on A mi<br>abc abc   |            |
| Gle          | iy Dide              | Reu                | Sumgn               | orest               | 8-DIC                | FILICESS             | File                 | Stealur              |            |
| "Gre         | erweiterte Option    | ien einblenden     | neuer Hintergrund   | I                   |                      |                      |                      | Änderungen speichern | /Abbrechen |

Hier sind nun schon einige STYLES vorinstalliert sie können aber auch eigene erstellen.

| Dafür auf | "neuer Hintergrund" klicken    |                   |
|-----------|--------------------------------|-------------------|
| "Grey"    | erweiterte Optionen einblenden | neuer Hintergrund |

Sie können ihrem Style nun einen Namen geben

| "Grey 2 | 0 | erweiterte Optionen ausblenden | neuer Hintergrund | Änderungen speichern | Abbrechen |
|---------|---|--------------------------------|-------------------|----------------------|-----------|
| •       |   |                                |                   |                      |           |

Sollten die erweiterten Einstellungen nun noch nicht sichtbar sein, klappen sie diese mit einem Klick auf "erweiterte Optionen einblenden" aus.

| Allgemein                |                                                                                                    | Farbpaletten         |         |
|--------------------------|----------------------------------------------------------------------------------------------------|----------------------|---------|
| Schriftart               | Arial                                                                                                    | Hintergrundfarbe     | #eeeeff |
| Hintergrundfarbe         |                                                                                                    | Farbe des Titeltexts | #000000 |
| Wrapper-Farbe            | #999999                                                                                                    | Linkfarbe            | #0000cc |
| Farbe des Wrapper-Texts  | #000000                                                                                                    | Farbe des Haupttexts | #333333 |
| Farbe des Wrapper-Links  | #0000cc                                                                                                    | Transparenz          | Keine 💌 |
| Wrapper-Transparenz      | Keine 💌                                                                                                    |                      |         |
| Hintergrundbild:         | Datei auswählen Keine Datsgewählt<br>Lade ein Bild hoch, das in deinem Kanal als<br>Hintergrund angezeigt wird (maximal 256 K). |                      |         |
| Hintergrund wiederholen: |                                                                                                    |                      |         |

Jetzt können sie auch die Farbgebung ihres Styles bearbeiten, sollten sie die HEXADEZIMAL-CODES ihrer Lieblingsfarben nicht auswendig können(keine Panik ich auch nicht), klicken sie auf den Farbblock und es wird sich eine Farbskala öffnen. Mit der Maus eine Farbe auswählen und schon ist sie aktiviert. Spielen sie mit den Einstellung ein bisschen und schauen sie welches Ergebnis ihnen am meisten zusagt.

Um ein Hintergrundbild hochzuladen, klicken sie auf den entsprechenden Button und es wird sich wieder ein Explorer-Fenster öffnen, über welches sie die Datei suchen können(Sie darf jedoch nicht größer als 256KB sein).

Das Kästchen "hintergrund wiederholen" sorgt dafür, dass ihre Datei immer wiederholt wird, sollte der Channel-Content (also alle dargestellen Videos und Profileinstellungen ihres Channels) größer sein, als das, was ihre Bilddatei an Bildschirmfläche abdeckt.

Beispiel: Sie nehmen eine Datei mit der Größe 1024\*768 ihr Content ist aber 1003 Pixel lang, jetzt wird an der Unterkante des Bildes, das gleiche Bild wieder angehängt .

Nach Beenden der Einstellung wieder Änderungen Speichern und ab Geht`s.

Mit freundlichen Grüßen Stefan Hassel